## How to Access PD Makeup Schoology Courses with a Course Code

- 1. Click on Schoology Link
  - a. Sign In with Google
  - b. Allow Permissions
- 2. Click on "Courses" In the Upper Left Corner next to the Pennsbury School District Icon

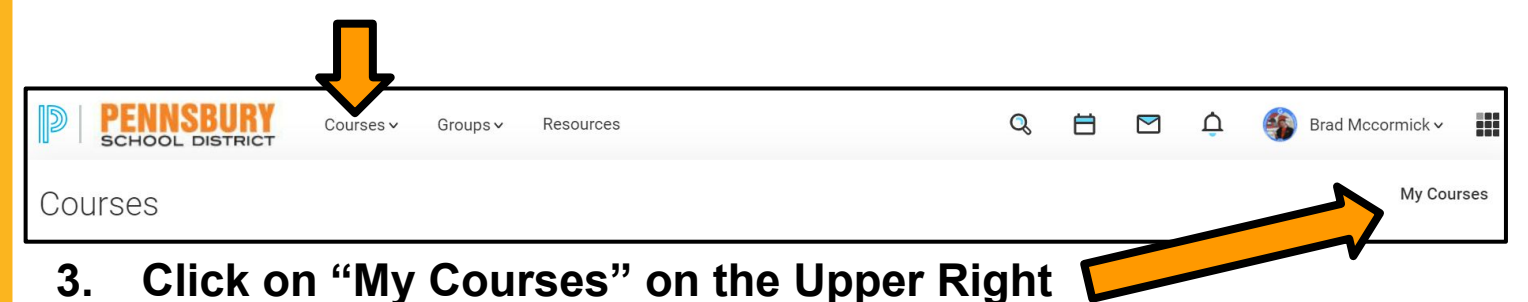

Manage Courses

Join a Course

Search Sections

‡ Reorder Courses

**Create Course** 

4. In the Upper Right Corner Click on "Join Course"

- 5. Copy the Course Code and Paste into Access Code Box
  - a. Course Code = RQW8-WZ57-WJ66B

## b. Click "Join"

| Join a Course  |                 | × |
|----------------|-----------------|---|
| Access Code: * | RQW8-WZ57-WJ66B |   |
|                | Join Cancel     |   |